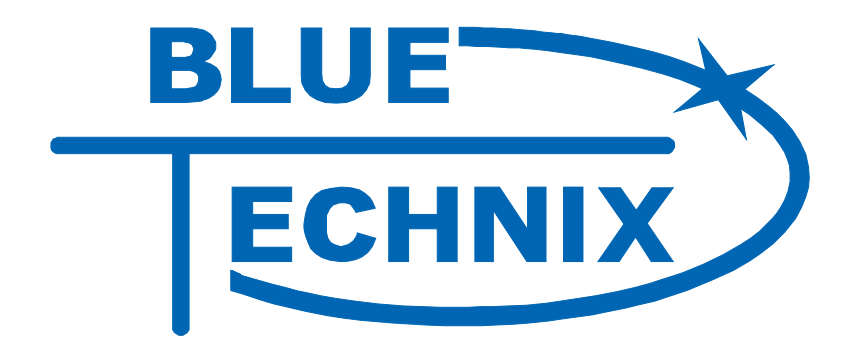

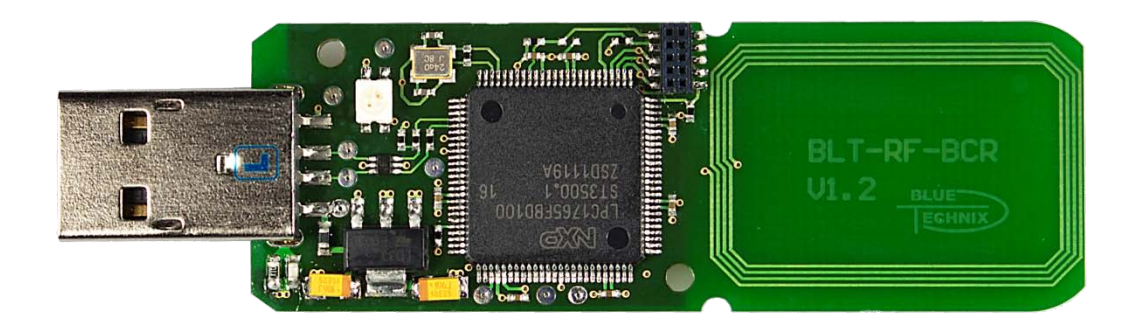

# **Getting Started**

# LPCDemoProject(MSD)

...maximum performance at minimum space

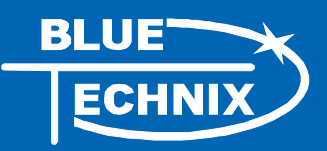

Contact

Bluetechnix Mechatronische Systeme GmbH

Waidhausenstraße 3/19

A-1140 Vienna

AUSTRIA/EUROPE

office@bluetechnix.at

http://www.bluetechnix.com

Document No.: 909-2131-1

Date: 2012-01-04

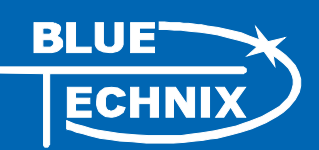

# **Table of Contents**

| 1 | L                                 | LPCDemoproject(MSD) description5 |  |  |  |
|---|-----------------------------------|----------------------------------|--|--|--|
| 2 | F                                 | Requirements6                    |  |  |  |
| 3 | Installation of project contents7 |                                  |  |  |  |
| 4 | Executing the project             |                                  |  |  |  |
| 5 | ι                                 | Using Semihosting9               |  |  |  |
| ! | 5.1                               | Activation of Semihosting9       |  |  |  |
| ! | 5.2                               | Deactivation of Semihosting9     |  |  |  |
| 6 | ۵                                 | Document Revision History        |  |  |  |
| A | L                                 | List of Figures and Tables11     |  |  |  |

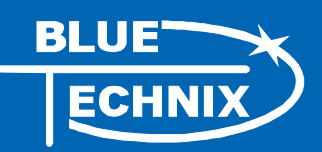

© Bluetechnix Mechatronische Systeme GmbH 2011 All Rights Reserved.

The information herein is given to describe certain components and shall not be considered as a guarantee of characteristics.

Terms of delivery and rights of technical change reserved.

We hereby disclaim any warranties, including but not limited to warranties of non-infringement, regarding circuits, descriptions and charts stated herein.

Bluetechnix makes and you receive no warranties or conditions, express, implied, statutory or in any communication with you. Bluetechnix specifically disclaims any implied warranty of merchantability or fitness for a particular purpose.

Bluetechnix takes no liability for any damages and errors causing of the usage of this board. The user of this board is responsible by himself for the functionality of his application. He is allowed to use the board only if he has the qualification. More information is found in the General Terms and Conditions (AGB).

#### Information

For further information on technology, delivery terms and conditions and prices please contact Bluetechnix (http://www.bluetechnix.com).

#### Warning

Due to technical requirements components may contain dangerous substances.

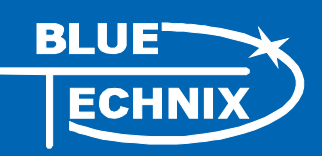

# 1 LPCDemoproject(MSD) description

The LPCDemoproject is intended as a guideline on how to read data from a NFC Tag.

Once the stick is connected to a PC, the stick will register as a Mass Storage Device (named "RFID2USB") in Windows Explorer. Once a NFC Tag is brought into the RF field of the RFID2USB-Stick, the data from the NFC Tag (Mifare 1k or Mifare Ultra Light card) is being read. This data is then (in its raw form) presented as a file on the Mass Storage Device. The file will be named "carddata.bin". Upon receiving new data from a tag, this file will be overwritten. There is also a status LED on the RFID2USB-Stick. It flashes green in the case of a successful card reading and red if there is an error.

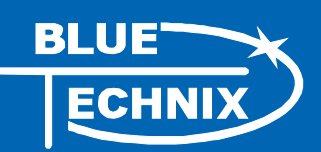

#### 2 Requirements

- *RFID2USB-Stick* from Bluetechnix (Order No. 909-2131-1) http://www.bluetechnix.com/goto/rfid2usb
- *Micro JTAG Adapter* (included in the RFID2USB package)
- LPCDemoProject(MSD) (included in the RFID2USB package)
  - LPCDemoProject(MSD) only supports
    - Microsoft<sup>®</sup>Windows XP
    - Microsoft<sup>®</sup> Windows Vista
    - Microsoft<sup>®</sup> Windows 7
- IAR Embedded Workbench for ARM (tested on Version 6.21 and 6.30) http://www.iar.com/en/Products/IAR-Embedded-Workbench/ARM/
- Segger J-Link or other compatible JTAG http://www.segger.com/jlink.html
- *PN51x, Basic function library (v.4.2)* downloadable for free at http://www.nxp.com/documents/software/109141.zip

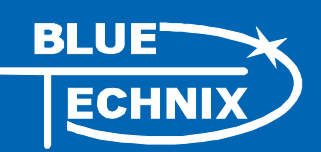

### 3 Installation of project contents

- Download LPCDemoProject(MSD) from Bluetechnix homepage.
- Unzip the project files into your working directory (e.g. C:\workspace\LPCDemoProject)
- Download the *PN51x*, *Basic function library* (v.4.2) and extract the zip file.
- Start the NFC-Tools-Setup-V4\_1.exe and install the PN51x tools to the default location.
- Go to the installation directory of the PN51x tools (e.g. C:\Program Files\Philips Semiconductors\NFC PN51x Tools V4.1.0\Bfl) and copy the contens of the Bfl folder into the src\Drivers\mifare folder of the LPCDemoProject(MSD) (e.g. C:\workspace\LPCDemoproject(MSD)\src\Drivers\mifare).

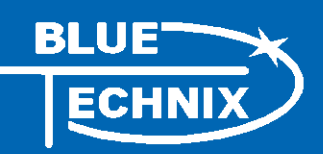

#### 4 Executing the project

- Start IAR Embedded Workbench for ARM (V6.21)
- Open workspace of the LPCDemoproject(MSD)
  "File / Open / Workspace", then select LPCDemoProject(MSD)\_Workspace.eww
- Choose "Project / Rebuild All" to compile and build the whole LPCDemoproject(MSD)
- Before you can run the software on the RFID2USB-Stick you have to connect J-Link, JTAG adapter, RFID2USB-Stick and PC as shown in the following diagram.

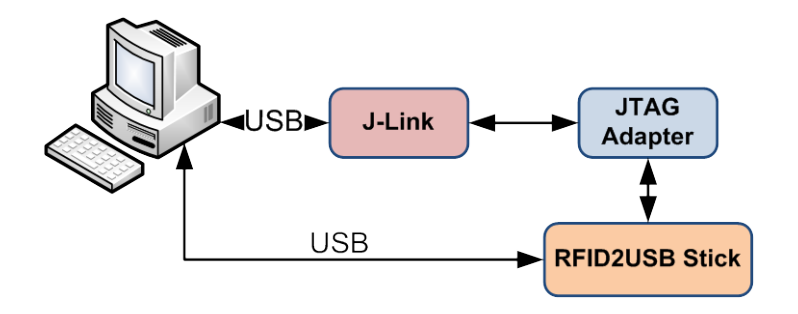

Figure 1 - Connection scheme

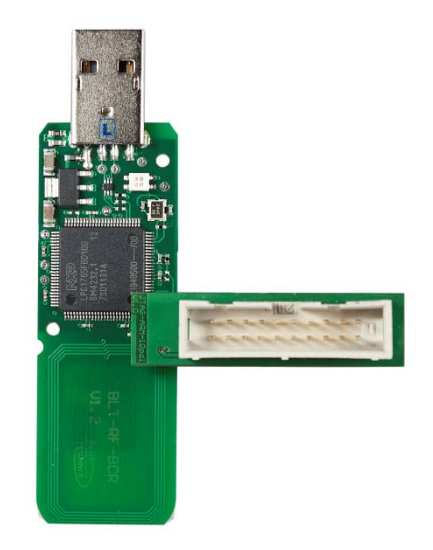

Figure 2 - Correct JTAG adapter connection

- Select "Project / Download and Debug" to start downloading the software onto the RFID2USB-Stick.
- Select "Debug / Go" to start running the software.

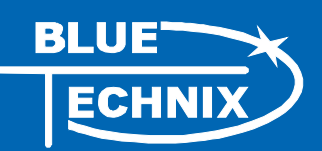

## 5 Using Semihosting

Using "Semihosting", it is possible to write debug outputs to the Terminal I/O window of IAR Embedded Studio. Therefore, in "Semihosting" mode the application can run using a JTAG only and will not start standalone. Activate Semihosting during debugging and disable it upon delivery.

#### 5.1 Activation of Semihosting

- Define SEMIHOSTING in BCRUtils.h
- Go to "Project / Options / General Options / Library Configuration"
  - o Set "Library implementation" to "Semihosted"
  - Set "stdout/stderr" to "Via semihosting"

#### 5.2 Deactivation of Semihosting

- Undefine SEMIHOSTING in BCRUtils.h
- Go to "Project / Options / General Options / Library Configuration"
  - Set "Library implementation" to "none".

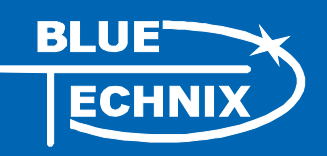

# 6 Document Revision History

| Version | Date       | Document Revision             |
|---------|------------|-------------------------------|
| 1       | 2012 01 03 | First release of the Document |
|         |            | Table 6-1: Revision history   |

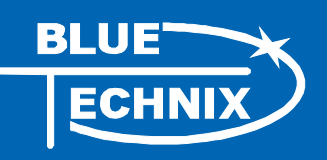

# A List of Figures and Tables

#### Figures

| Figure 1 - Connection scheme               | 8 |
|--------------------------------------------|---|
| Figure 2 - Correct JTAG adapter connection | 8 |

#### Tables

| le 6-1: Revision history |
|--------------------------|
|--------------------------|